| How       | To: Add Car or Hotel to a Reservation                                                                                                    |
|-----------|----------------------------------------------------------------------------------------------------|
| User      | THE TRAVEL TEAM<br>s will locate the existing reservation for which they would like to add a car or<br>I. This can be found in either Upcoming Trips or Trip Library.                   |
|           | Once viewing the trip, you can opt to add to the reservation in two places:                                                                                                    |
| 1         | The top right hand corner of the Trip Overview                                                                                                    |
| U         | I want to Trip Name: Trip from Buffalo to New York (Edit)   Print tlinerary Start Date: April 18, 2019   E-mail tinerary End Date: April 19, 2019                                       |
| 2         | Underneath the active segments of the trip.       Add to your Itinerary     Once selected, a pop-up will appear.                                                                        |
|           | Find a Hotel                                                                                                    |
|           | Search within 5 miles from<br>C Airport C Address<br>C company Reference Point / Zip                                                                                                    |
|           | Reference Point / Zip Code<br>(e.g. 'Statue of Liberty', '90210' or 'Alexandria, VA')<br>New York, NY                                                                                   |
|           | Prefer the following chains<br>Hotel Memberships Hotel Vendors<br>Hilton (All) Any Vendor<br>AccorHotels *<br>Carlson Brands (All) *<br>Chaine Brands *<br>* Indicates major<br>vendor. |
| $\square$ | Please choose a location to search for your hotel, and select your check-in and check-out dates.     Help me find a hotel     Display Trip   << Previous                                |
|           | Users should continue through this process until they reach the "Finished" page. An email itinerary will be sent with the updated reservation shortly after.                            |
|           | Users can repeat this exercise to add multiple hotels or cars to a single reservation.                                                                                                  |
|           | There is no additional fee using this method of adding hotel or car to an existing reservation.                                                                                         |
| S         | till have questions? Contact TTT's Online Support Team for assistance:                                                                                                    |